## Anleitung zum Herstellen einer WLAN-Verbindung

- 1. Begeben Sie sich in die Nähe eines WLAN-Routers.
- 2. Navigieren Sie zu den WLAN-Einstellungen Ihres Smartphones.
- 3. Suchen Sie aus der Liste verfügbarer WLANs das WLAN mit dem Namen (SSID) "**KRS WLAN**".
- 4. Stellen Sie nun eine Verbindung mit dem Netzwerk her, indem Sie das WLAN anwählen.
- 5. Wählen Sie folgende Einstellungen aus:
  - Sicherheit:
  - EAP-Methode:
  - Phase 2-Authentifizierung:
  - CA-Zertifikat:
  - Identität:
  - Anonyme Identität:
  - Kennwort:

802.1x EAP PEAP Keine Angabe Nicht validieren \*Benutzername\* *Nicht ausfüllen* \*Kennwort\*

6. Speichern Sie die Einstellungen anschließend ab.

## •🕩 奈 🎢 100 % 🛿 15:20

| Netzwerk hinzufügen                                                |           |
|--------------------------------------------------------------------|-----------|
| Netzwerkname (SSID)                                                |           |
| KRS WLAN                                                           |           |
| Sicherheit<br>802.1x EAP                                           | •         |
| EAP-Methode                                                        |           |
| PEAP                                                               | ~         |
| Phase 2-Authentifizierung                                          |           |
| Keine Angabe                                                       | •         |
| CA-Zertifikat                                                      |           |
| Nicht validieren                                                   | ~         |
| Kein Zertifikat angegeben. Es wird kein<br>Verbindung hergestellt. | e private |
| Identität                                                          |           |
| KRehbein                                                           |           |
| Anonyme Identität                                                  |           |
| Kennwort                                                           |           |
|                                                                    |           |
|                                                                    |           |
| Kennwort anzeigen                                                  |           |
| Erweiterte Optionen                                                | ~         |
|                                                                    |           |
| ABBRECHEN SPI                                                      | EICHERN   |
|                                                                    |           |

Weitere Informationen:

- Der Benutzername und das Kennwort sind identisch mit den Anmeldedaten Ihres PC-Accounts.
- Sollten sich Ihre Anmeldedaten für den PC ändern (z.B. durch Änderung des Passwortes), müssen Sie diese Daten auch an Ihrem Smartphone aktualisieren.
- Die WLAN-Einstellungen müssen nur einmalig eingegeben werden, das Smartphone verbindet sich automatisch mit den anderen WLAN-Routern.
- Beim Herstellen der Verbindung mit einem iOS-Gerät kann es zu einer Warnmeldung bezüglich des Zertifikats kommen. In diesem Fall ist die Warnmeldung nicht weiter zu beachten.